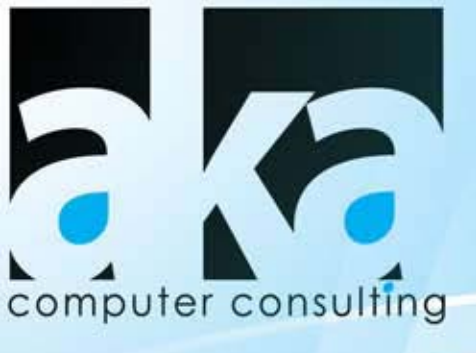

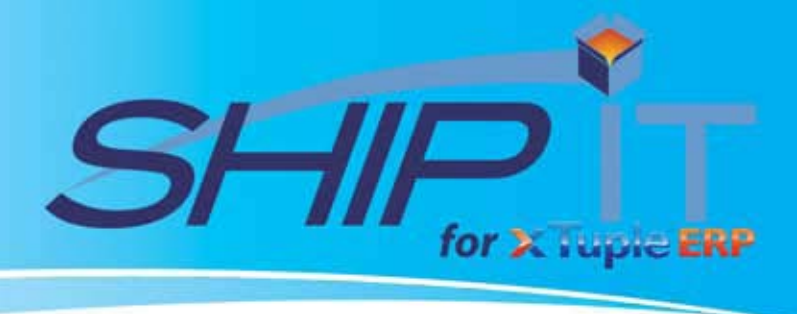

## OVERVIEW

This fully integrated shipping solution allows to process shipments from within the Ship Sales Order, Create Invoice and Shiplt Workbench. It allows you to create multiple packages/boxes and automatically calculate the weight of them by using the weight field from the xTuple inventory, also it automatically and accurately

calculates the insurance value for each package and allows you to assign 3rd party billing from account number stored in the xTuple customer record, all seamlessly integrated.

FEATURES

| 1-Magement a                                                                                                    |                                                                                                    |
|----------------------------------------------------------------------------------------------------|----------------------------------------------------------------------------------------------------|
| inaria -                                                                                                    | Decaret See                                                                                                    |
| P Square Firms                                                                                                    | teres # (Fill of the Control of the Control of the |
| - 1                                                                                                    | Perfer [PS-0000-01 Grand #                                                                                                    |
| · Manual ·                                                                                                    | Fielder 1                                                                                                    |
| Andrew Corners   Manual to Manhare                                                                                                    | -1 Q                                                                                                    |
| and a second second s                                                                                                    | and the second second sec                                                                                                    |
| 1.00                                                                                                    | Define Sour                                                                                                    |
| 1.00<br>Inter 1.00                                                                                                    | [after box                                                                                                    |
| 100 100 100 100 100 100 100 100 100 100                                                                                                    | [bite ber                                                                                                    |
| 100<br>100<br>100<br>1123<br>1125                                                                                                    | Topred COD-odur equil-ore pallogra                                                                                                    |
| Bress     3.00       Bress     4.00       weight     11.25       Max                                                                                                    | T genet COD roke regul ere pallage<br>Reg Proget Science al Table (COD tag) COD Are                                                                                                    |
| Image     Image     Image <th< td=""><td>Topped C00-rule regulares pallages       Image:     Image:<!--</td--></td></th<> | Topped C00-rule regulares pallages       Image:     Image: </td                                                                                                    |

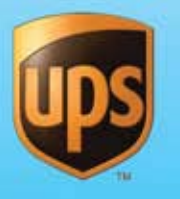

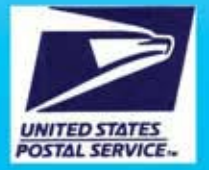

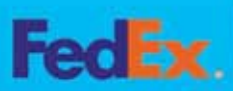

ShipRush

Lite Version

- Prints carrier approved Shipping Labels after saving each Shipment.
- It writes back to the xTuple invoice a detail of the shipment to include, package weight, value, freight amount, insurance amount, tracking number, etc. All this information is maintained on a separate invoice child table for easy access.
- Amend shipments function as long as the shipment has not been closed for the day.
- It allows to build a cross reference table for shipping carries to match to SHIP IT available carries.
- 3rd Party, consignee & Multiple email notification defined by Customer.
- Dimensional weight Inventory cross reference table.
- Create and submit Return Labels and Electronic call tags.
- Track shipments within xTuple.
- Package Tracking Report allows viewing, printing or faxing Invoiced package information from within xTuple

|         | 2816   | Weste        | <b>Volum</b> | width. | Length                                                                                                    | Heapt                    | Handing     | LageFac    | Ouse            |
|---------|--------|--------------|--------------|--------|----------------------------------------------------------------------------------------------------|--------------------------|-------------|------------|-----------------|
| 1.      | 1      | 3.75<br>7.90 | 10.00        | 15.00  | 29.00                                                                                                    | 30.00                    | 140         | - No<br>90 | Adres           |
|         |        |              |              |        |                                                                                                    |                          |             |            | Life from       |
|         |        |              |              |        |                                                                                                    |                          |             |            | Renewe Box      |
| +ton    |        |              |              |        |                                                                                                    |                          |             | 1.1        | Remove Al Boves |
| aren be | nii i  |              |              |        |                                                                                                    |                          | Bann in Bas | 1          |                 |
| m. 0x   | 1710 C | on Una       | e Weg        | R      | Add Af the                                                                                                    |                          | 2m          | Descrip    | (20) W          |
| UC. W   |        | .00 0.0      | 0 J.         | 7      | Add AD P                                                                                                    | - 11                     | ristori -   | HEAR IS.   | 2.00            |
|         |        |              |              |        | Add                                                                                                    |                          |             |            |                 |
|         |        |              |              | 10     | - 11                                                                                                    |                          |             |            |                 |
|         |        |              |              | 5      | and the second second sec |                          |             |            |                 |
|         |        |              |              |        |                                                                                                    | 7 10 L L L L L L L L L L |             |            |                 |

## Pro Version

- Package Definition it allows to add items to individual or multiple packages and make changes on the fly with simple drag and drop operations
  - Integrates with xTuple Create Sales Order, Ship Sales Order & Create Invoice.

aka computer consulting, Inc. 1412 Richmond Rd, Suite 1 Staten Island, N.Y. 10304 718-351-5200/ fax 718- 351- 5295 www.akaconsulting.com

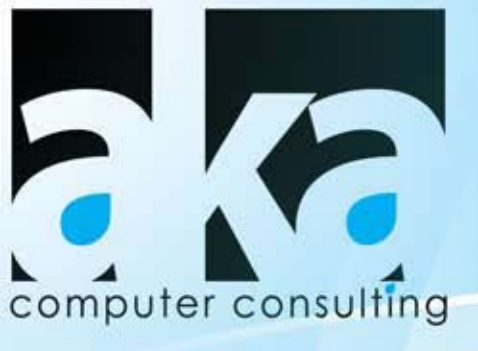

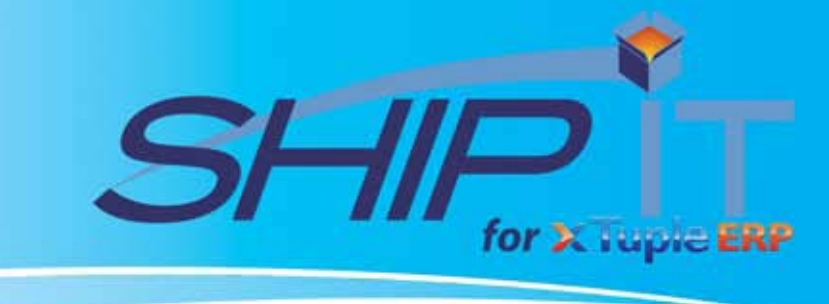

## Setup & Maintenance Screens

|                                                                                                    |                                                                                                    |                                                                                                    |                                                                                                    | 61 E       | C (state                                                                                                    |                                                      |                                                                                                    |                                                                                                    |                         |                     |
|----------------------------------------------------------------------------------------------------|----------------------------------------------------------------------------------------------------|----------------------------------------------------------------------------------------------------|----------------------------------------------------------------------------------------------------|------------|----------------------------------------------------------------------------------------------------|------------------------------------------------------|----------------------------------------------------------------------------------------------------|----------------------------------------------------------------------------------------------------|-------------------------|---------------------|
| From B                                                                                                    | Shipit Preferences                                                                                                    |                                                                                                    |                                                                                                    |            | Later # 1                                                                                                    | 174 Canner has                                       | PERMIT AND A COMMUNICATION OF                                                                                                    | Catories                                                                                                    | · ipitesset.            | Gene                |
| Angent<br>Strattery                                                                                                    | 12 10 10 10 10 10 10 10 10 10 10 10 10 10                                                                                                    | (hpit/helesco                                                                                                    | e Settings                                                                                                    |            | California Summer Proceeding Start in                                                                                                    | ingential                                            |                                                                                                    |                                                                                                    | U ate.                  | here                |
| int Company                                                                                                    | No investigation (10-0                                                                                                    |                                                                                                    | N                                                                                                    |            |                                                                                                    |                                                      |                                                                                                    |                                                                                                    |                         | 846                 |
| · Iffernation                                                                                                    | M angineted line                                                                                                    |                                                                                                    |                                                                                                    |            | Tabasan Transa Transa                                                                                                    | second time of the                                   | all because it has                                                                                                    | anto 3 Annato 1                                                                                                    | NAMES OF TAXABLE PARTY. |                     |
| Sand Calle                                                                                                    | Names of Total Construction                                                                                                    |                                                                                                    |                                                                                                    |            | of the second second se |                                                      |                                                                                                    |                                                                                                    |                         |                     |
| New York                                                                                                    | Manifest Digent                                                                                                    | The late Paren                                                                                                    | Breis Barry                                                                                                    |            | This of teacher                                                                                                    |                                                      |                                                                                                    |                                                                                                    |                         |                     |
|                                                                                                    | P conversion                                                                                                    | a personal and some                                                                                                    | P Dente ad sales                                                                                                    |            | Classe of Assess 17                                                                                                    | NALLAN .                                             |                                                                                                    |                                                                                                    |                         |                     |
|                                                                                                    | of the state of the                                                                                                    | Constantion of the local division of the local division of the loc | Chamber and an                                                                                                    |            | Annual Contents                                                                                                    |                                                      |                                                                                                    |                                                                                                    |                         |                     |
|                                                                                                    |                                                                                                    |                                                                                                    | the date                                                                                                    |            |                                                                                                    |                                                      |                                                                                                    |                                                                                                    |                         |                     |
|                                                                                                    | (manual)                                                                                                    | 104 . D. For                                                                                                    | and 4 (1) Fature 11.4                                                                                                    | - H        | SPEAK Program                                                                                                    |                                                      |                                                                                                    |                                                                                                    |                         |                     |
|                                                                                                    | Advanta -                                                                                                    | -10                                                                                                    | n-ben A Batter beste f                                                                                                    | - <b>B</b> | Clarke C August 1                                                                                                    | Detpaty                                              |                                                                                                    |                                                                                                    |                         |                     |
|                                                                                                    | and Radies' Contaction                                                                                                    |                                                                                                    |                                                                                                    |            | Access Develop                                                                                                    |                                                      |                                                                                                    |                                                                                                    |                         |                     |
|                                                                                                    | and an inclusion of                                                                                                    | and and a set of the set of the set of the                                                                                                    |                                                                                                    |            | (2 familed                                                                                                    |                                                      |                                                                                                    |                                                                                                    |                         |                     |
|                                                                                                    |                                                                                                    |                                                                                                    |                                                                                                    |            | End followin                                                                                                    |                                                      |                                                                                                    |                                                                                                    |                         |                     |
|                                                                                                    |                                                                                                    |                                                                                                    |                                                                                                    |            | Public arrestore con                                                                                                    |                                                      |                                                                                                    |                                                                                                    |                         |                     |
| Brown (Sector)<br>Read of Line (Sector)                                                                                                    |                                                                                                    | ani matikatul.                                                                                                    |                                                                                                    |            |                                                                                                    |                                                      |                                                                                                    |                                                                                                    |                         |                     |
| Brow State                                                                                                    | n 1 mm - mm - mm - m<br>1 1 1 1 1 1 1 1 1 1 1 1 1 1 1 1 1 1 1                                                                                                     | nger ] mage i manden ]<br>10 g   10 m We                                                                                                    | int int<br>all<br>b<br>b<br>b<br>b<br>b<br>b<br>b<br>b<br>b<br>b<br>b<br>b<br>b                                                                                                    | -          | Nata Tana S                                                                                                    | Ship Vias                                            |                                                                                                    |                                                                                                    |                         |                     |
| Prince Labor                                                                                                    | n Napi Saa Sami y<br>1 Di sin da<br>1 Sa Sa Sa                                                                                                    | ages] mages francés<br>an an an an an an an<br>an an an an an an<br>an an an an an an an an an an an an an a                                                                                                    | ing in interest                                                                                                    | -          | The state of the state of the s | Ship Vias                                            | December 1                                                                                                    |                                                                                                    |                         |                     |
| foreign and the second second                                                                                                    | - 1 and and and 5                                                                                                    | nani matrimontal<br>22 22 22 22<br>22 22 22<br>22 22 22                                                                                                    | ine ine<br>II<br>ine<br>ine<br>ine<br>ine<br>ine<br>ine<br>ine<br>ine                                                                                                    |            |                                                                                                    | Ship Vias                                            | Theorem .                                                                                                    |                                                                                                    |                         |                     |
| Frank a line<br>a line<br>a l |                                                                                                    | nger met fondes<br>and so a so                                                                                                    | III<br>III<br>III<br>III<br>III<br>III<br>III<br>III<br>III<br>II                                                                                                    |            | The second second secon | Ship Vias                                            | Temper<br>TOL Good<br>Of the fact late<br>of lates of                                                                                                    |                                                                                                    |                         |                     |
| har in                                                                                                    | n Ingel and and a<br>1 10 10 10 10<br>00 100 1000 -10<br>10 10 10 1000 -10                                                                                                    | non non non non                                                                                                    | IN IN<br>III<br>III<br>IIII<br>IIII<br>IIIII<br>IIIIIIII                                                                                                    |            | In the function of the second second  | Ship Vias                                            | Sergen<br>COL cont<br>Status<br>Al band<br>al band                                                                                                    |                                                                                                    |                         |                     |
| Frank ( ) ( ) ( ) ( ) ( ) ( ) ( ) ( ) ( ) (                                                                                                    | (a) (bas) and (bas) (bas) (bas |                                                                                                    | International<br>International<br>Intern |            | The interview of the second second se | Ship Vias                                            | Tempton<br>With Grand<br>With Search<br>With Search<br>With Search                                                                                                    |                                                                                                    |                         |                     |
| The second second secon                                                                                                    | 00 000 000 000<br>00 000 000<br>00 000 000<br>00 000 0                                                                                                    | ngn] mpt nodin<br>0 0 0 0 0<br>0 0 0 0<br>0 0 0<br>0 0<br>0 0                                                                                                    | INC INC                                                                                                    |            |                                                                                                    | Ship Vias                                            | Tempter<br>TOT Court<br>of the hard the<br>of the set                                                                                                    |                                                                                                    |                         | 80                  |
| Factors contain<br>from:<br>The factor for<br>the factor for<br>the factor for                                                                                                    |                                                                                                    |                                                                                                    | III III<br>III<br>IIII<br>IIII<br>IIIII<br>IIIII<br>IIIII<br>IIII                                                                                                    |            | Contract of the second of the second of      | Ship Vias                                            | Descators<br>With lowed<br>of the based for<br>of the based for<br>of the based for<br>of the based for<br>of the based for<br>other based for<br>the based for<br>other based for<br>other based for other based for<br>other based for<br>other based for other based for<br>other based for other based for<br>other based for other based for<br>other based for other based for<br>other based for other based for<br>other based for other based for<br>other based for other based for other based for<br>other based for other based for<br>other based for other based for<br>other based for other based for other based for<br>other based for other based for other based for<br>other based for other based for other based for<br>other based for other based for other based for other based for<br>other based for other based for other based for other based for<br>other based for other based for other based for other based for other based for other based for<br>other based for<br>othere                                                                                                    |                                                                                                    |                         | HC.                 |
| The second second secon                                                                                                    |                                                                                                    |                                                                                                    | In the second second se                                                                                                    |            | Anter an anter a second and a second and a second and a second and a second and a second and a second and a second and a second and a second a seco | Ship Vias                                            | Tenane<br>Ticli Sund<br>History<br>History<br>History<br>State                                                                                                    | d be :                                                                                                    |                         | BID<br>Inte<br>Zand |
| Palage Coded                                                                                                    |                                                                                                    |                                                                                                    | IN INT                                                                                                    |            | Control of the second second sec      | Ship Vias                                            | Managan<br>Milit Kanad<br>Milit Kanad<br>Milita Kanad<br>Milita Kanad                                                                                                    | d be                                                                                                    |                         |                     |
| Real Control Control C                                                                                                    |                                                                                                    |                                                                                                    | III III                                                                                                    |            | The second second secon | Ship Vias<br>Reve<br>Tana<br>Pinas<br>Pinas<br>Pinas | Descettor<br>GOL and<br>File And<br>File And<br>Fil | 1 he                                                                                                    |                         | EIC<br>bes<br>Calif |
| Part of the second second seco                                                                                                    |                                                                                                    |                                                                                                    | In Int                                                                                                    |            | Constant and a second and a second and       | Ship Vise                                            | Income<br>Contraction<br>of Contraction<br>of                                                                                                    | 14 Tere<br>19 4<br>Tere Tere<br>19 4<br>Tere Tere<br>19 4<br>Tere Tere<br>19 4<br>Tere Tere<br>19 4<br>Tere<br>19 4<br>Tere<br>19<br>10<br>10<br>10<br>10<br>10<br>10<br>10<br>10<br>10<br>10<br>10<br>10<br>10                                                                                                    |                         | EIG<br>bas<br>Saud  |
| Part of American<br>Part of American<br>American American<br>American American<br>American American<br>American<br>Ameri                                                                                                    |                                                                                                    |                                                                                                    | III III                                                                                                    |            | Constant of the second of the second of      | Ship Vias                                            | Theorem III III IIII IIIIIIIIIIIIIIIIIIIIIII                                                                                                    |                                                                                                    |                         |                     |
| Part of a local sector of the sector of the                                                                                                    |                                                                                                    |                                                                                                    | III<br>III<br>III<br>III<br>III<br>III<br>III<br>III                                                                                                    |            | Antipation and a second and a second and a second and a second and a second and a second and a second and a second and a second a second a | Ship Vias                                            | Deventer<br>Tel Cardo<br>State Land<br>Part and<br>Part and<br>Par                                                                                                    | d Inc.<br>se A<br>se A     |                         | Liss<br>Said        |
|                                                                                                    |                                                                                                    |                                                                                                    | I Den III                                                                                                    |            | Analia (analia) Analia (analia) A                                                                                                    | Ship Vise                                            | Thomason<br>Third Annual<br>of Standard<br>of Standard<br>of Stand                                                                                                    | d far<br>in A<br>to State<br>to State<br>S |                         |                     |

The process to create box definitions is almost the same for both the "Ship Sales Order Screen" and the Create/Ammend Invoice" Screen:

- Open the Issue to Shipping, Select order, select which items are shipping, click "Ship"
- Click on Ship from the Ship Order Screen
- This will open the Shiplt Screen.
- Open the box definition screen by clicking on the "Define Contents" button in the ShipIT Interface button set.
- Create the box definitions by creating boxes and assigning items to them.
- Close the definition screen and click the "Send to ShipIT" button in the ShipIT Interface button set.
- -The information is sent to ShipIT. At this point, the ShipIT interface window will open. All the package information, including carrier and terms will be preloaded onto the form.
- Make any necessary adjustments (if any), and save the shipment. Focus is then returned to xTuple.
- All the information generated by ShipIT is returned to xTuple and can be seen by opening the package definition screen.
- Go to next order.

System Requirements:

- Windows XP, Vista, Windows7, Windows 8, Windows TS
- Postbooks, xTuple starting on 3.8.1 and up
- AKA ShipIT Interface Package with ShipRush Licence

Supported Carriers:

- · UPS (US & Canada)
- · FedEx (US & Canada)
- · USPS (Stamps.com US only)

aka computer consulting, Inc. 1412 Richmond Rd, Suite 1 Staten Island, N.Y. 10304 718-351-5200/ fax 718-351-5295 www.akaconsulting.com